## Tulostimen asentaminen

#### Tietokoneen kanssa

Asenna tulostin *Asennusohjeen* mukaisesti. Jos ongelmia ilmenee, katso lisätietoja tämän ohjeen kohdasta Asennuksen vianmääritys.

#### llman tietokonetta

Jos käytät tulostinta ilman tietokonetta, asenna laite *Asennusohjeen* mukaisesti. Jatka optimoimalla tulostuslaatu seuraavasti.

1 Varmista, että paperikaukaloon on lisätty paperia, ja pidä ∠→ , -näppäintä alhaalla kolme sekuntia.

Laite tulostaa sivun.

- 2 Aseta tulostettu sivu skannaustasolle kuvapuoli alaspäin.
- 3 Paina <sub>∠→</sub>, -näppäintä.

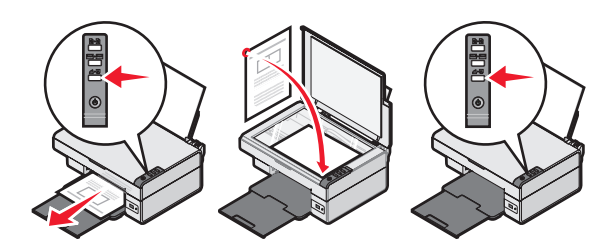

## Asennuksen vianmääritys

| Oire                        | Ratkaisuehdotus                                                                                                    |
|-----------------------------|----------------------------------------------------------------------------------------------------|
| ტ-<br>merkkivalo<br>ei syty | <ol> <li>Irrota virtajohto pistorasiasta ja<br/>tulostimesta.</li> <li>Kytke virtajohto tukevasti kiinni<br/>tulostimen muuntajaan.</li> <li>Kytke virtajohto muidenkin<br/>sähkölaitteiden käyttämään<br/>pistorasiaan.</li> <li>Jos O-valo ei pala, paina<br/>O-näppäintä.</li> </ol> |
| Ohjelmisto<br>ei asennu     | Jos ohjelmisto ei käynnistä<br>automaattisesti, kun asetat CD-levyn<br>CD-asemaan:                                                                                                    |
|                             | <ol> <li>Sulje kaikki avoimet sovellukset.</li> <li>Poista kaikki<br/>virustorjuntaohjelmistot<br/>väliaikaisesti käytöstä.</li> </ol>                                                                                                    |
|                             | 3 Kaksoisnapsauta Oma tietokone<br>-kuvaketta.                                                                                                    |
|                             | Jos käytät Windows XP<br>-järjestelmää, valitse <b>Käynnistä</b> ja<br>sitten Oma tietokone -kuvake.                                                                                                    |
|                             | 4 Kaksoisnapsauta CD-aseman<br>kuvaketta. Kaksoisnapsauta<br>tarvittaessa setup.exe.                                                                                                    |
|                             | 5 Asenna ohjelmisto seuraamalla tietokoneen näytön ohjeita.                                                                                                    |
|                             | Huomautus: Muista ottaa<br>virustorjuntaohjelmisto uudelleen<br>käyttöön ohjelmiston asennuksen<br>jälkeen.                                                                                                    |

| Oire                    | Ratkaisuehdotus                                                                                                    |
|-------------------------|----------------------------------------------------------------------------------------------------|
| Ohjelmisto<br>ei asennu | <ol> <li>Tarkista, että USB-johdossa ei ole<br/>näkyviä vaurioita.</li> <li>Kytke USB-johdon neliömäinen<br/>pää tukevasti tulostimen<br/>takaosaan.</li> <li>Liitä USB-johdon suorakulmainen<br/>pää tukevasti tietokoneen<br/>USB-porttiin. USB-portin merkki<br/>on .</li> </ol> |
|                         | <ul> <li>Jos tulostin on kytketty tietokoneeseen<br/>jonkin toisen laitteen kautta:</li> <li>1 Irrota USB-kaapeli toisesta<br/>laitteesta, kuten USB-<br/>keskittimestä tai jakorasiasta.</li> <li>2 Liitä USB-kaapeli suoraan<br/>tulostimeen ja tietokoneeseen.</li> </ul>        |
| Sivu ei tulostu         | Varmista, että tulostin on valittu<br>oletustulostimeksi. Varmista myös,<br>ettei laitetta ole pysäytetty. Lisätietoja<br>on tämän ohjeen kohdassa<br>Tulostimen tilan tarkistaminen.                                                                                               |
|                         | Varmista, että teippi on poistettu<br>värikasetista ja että värikasetti on<br>asennettu oikein.                                                                                                    |

## Ohjelmiston poistaminen ja asentaminen uudelleen

- 1 Valitse työpöydällä Käynnistä → Ohjelmat → Lexmark 2400 Series → Poista.
- 2 Poista ohjelmiston asennus seuraamalla tietokoneen näytön ohjeita.
- 3 Käynnistä tietokone uudelleen.
- 4 Napsauta **Peruuta** kaikissa Lisää uusi laite -näytöissä.

**5** Ota ohjelmisto-CD-levy asemasta ja aseta se takaisin.

Jos tulostinohjelmiston asennusnäyttö ei tule näkyviin:

a Kaksoisnapsauta työpöydällä Oma tietokone.

Jos käytät Windows XP -järjestelmää, valitse **Käynnistä** ja sitten Oma tietokone -kuvake.

- **b** Kaksoisnapsauta **CD-aseman** kuvaketta. Kaksoisnapsauta tarvittaessa **setup.exe**.
- Kun tulostinohjelmiston asennusnäyttö tulee näkyviin, valitse Asenna tai Asenna nyt.
- d Suorita asennus loppuun seuraamalla tietokoneen näytön ohjeita.

#### Tulostimen tilan tarkistaminen

1 Valitse Käynnistä → Asetukset → Tulostimet ja faksit tai Tulostimet. tai Valitse Käynnistä → Ohiauspaneeli →

Tulostimet ja muut laitteet  $\rightarrow$  Tulostimet ja faksit.

- 2 Kaksoisnapsauta Lexmark 2400 Serieskuvaketta.
- **3** Napsauta **tulostinta** ja varmista, että Keskeytä tulostus -asetuksen vieressä ei ole valintamerkkiä.
- 4 Varmista myös, että Aseta oletukseksi -asetuksen vieressä on valintamerkki.

## Lisätietojen paikallistaminen

- Täydellinen Käyttöopas on CD-levyllä.
   Valitse Käynnistä → Ohjelmat tai Kaikki ohjelmat → Lexmark 2400 Series → Käyttöopas.
- Käy web-sivustossamme osoitteessa http://support.lexmark.com/.

## Ohjauspaneelin käyttäminen

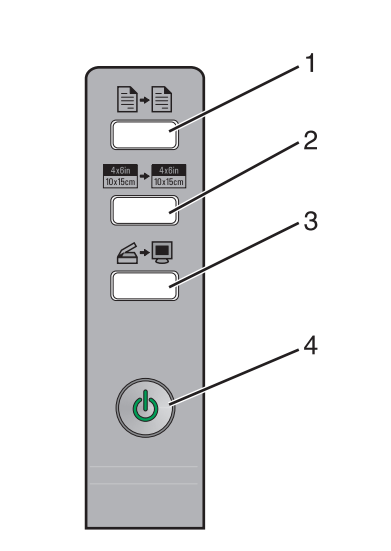

|   | Näppäin                             | Toimenpide                                                                                                    |
|---|-------------------------------------|----------------------------------------------------------------------------------------------------|
| 1 | +                                   | Värikopion ottaminen.                                                                                                    |
| 2 | 4x6in<br>10x15cm → 4x6in<br>10x15cm | Reunuksettoman 4 x 6 -värikopion tekeminen valokuvasta.                                                                                                    |
| 3 | <b>6</b> •9                         | <ul> <li>All-In-One-keskuksen<br/>avaaminen, jotta skannauksen<br/>esikatselukuva voi katsoa<br/>näytöllä.</li> <li>Kohdistusarkin skannauksen<br/>käynnistäminen, kun näppäintä<br/>pidetään alhaalla kolme<br/>sekuntia.</li> </ul>                                   |
| 4 | ψ                                   | <ul> <li>Tulostimen virran kytkeminen<br/>päälle tai pois päältä.</li> <li>Tulostustyön peruuttaminen.</li> <li>Tulostimen nollaaminen.</li> <li>Huomautus: Jos virtavalo vilkkuu,<br/>katso CD-levyllä olevan<br/>Käyttöoppaan kohtaa<br/>Virheilmoitukset.</li> </ul> |
|   |                                     |                                                                                                    |

## Tulostaminen

#### Asiakirjan tulostaminen

1 Lisää paperia.

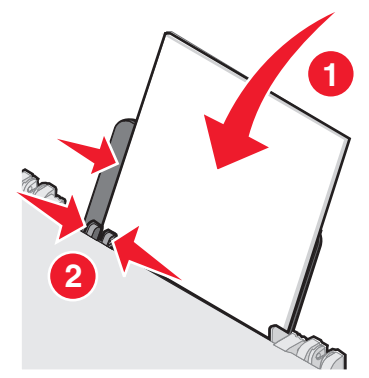

- 2 Kun asiakirja on avattu, valitse Tiedosto → Tulosta.
- 3 Valitse Ominaisuudet, Määritykset tai Asetukset.
- 4 Muuta asetuksia.
- 5 Valitse OK.
- 6 Valitse OK tai Tulosta.

#### Muiden projektien tulostaminen

Haluan-valikossa on ohjattuja projektin luontitoimintoja. Voit tulostaa valokuvan, kirjekuoren, jatkolomakkeen, julisteen, vihkon tai tervehdyskortin.

- 1 Kun asiakirja on avattu, valitse Tiedosto → Tulosta.
- 2 Voit muuttaa tulostusasetuksia napsauttamalla Ominaisuudet, Määritykset tai Asetukset.

Tulostusominaisuudet-valintaikkuna ja Haluan-valikko tulevat näyttöön.

- 3 Valitse jokin projekteista tai napsauta Lisää tulostusvihjeitä.
- 4 Suorita tehtävä loppuun seuraamalla näytön ohjeita.

## Kopioiminen

#### Kopion tekeminen

1 Lisää paperia.

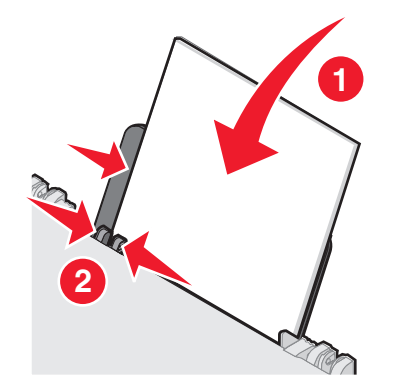

**2** Aseta alkuperäinen asiakirja skannattava puoli alaspäin skannaustasolle.

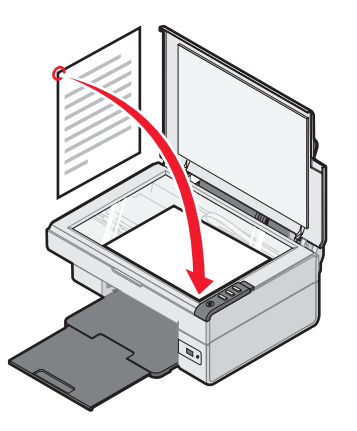

**3** Paina **∎**+**∎**-näppäintä.

## Skannaaminen

#### Kohteen skannaaminen

- 1 Varmista, että tulostin on kytketty tietokoneeseen ja sekä tulostimeen että tietokoneeseen on kytketty virta.
- **2** Aseta alkuperäinen asiakirja skannattava puoli alaspäin skannaustasolle.

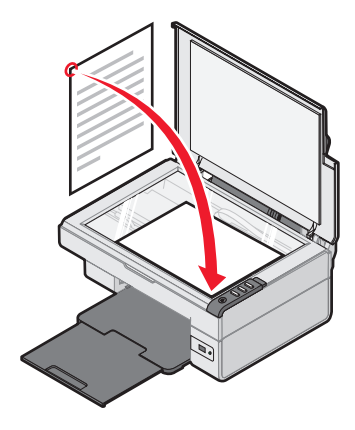

3 Paina ∠→, -näppäintä.

All-In-One-keskus avautuu tietokoneen näyttöön. Siinä näkyy skannaustasolla olevan kohteen esikatselu.

- **4** Jos haluat skannata vain osan asiakirjasta, valitse skannattava alue esikatselukuvasta katkoviivaruutua vetämällä.
- 5 Valitse ohjelma Lähetä skannattu kuva kohteeseen: -valikosta.
- 6 Valitse Skannaa.

### Valokuvien käsitteleminen

#### 4 x 6 -valokuvien kopioiminen

**1** Aseta 4 x 6 -valokuva kuvapuoli alaspäin skannaustasolle.

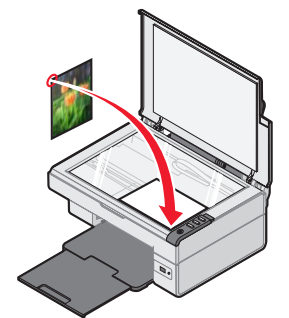

2 Lisää laitteeseen 4 x 6 -valokuvapaperia.

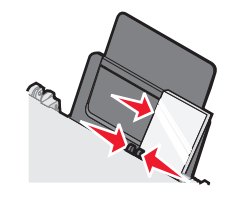

3 Paina <sup>4x6in</sup> → <sup>4x6in</sup> 10x15cm -näppäintä.

#### Valokuvatulostuksen hallinta PictBridge-yhteensopivalla kameralla

PictBridge-yhteensopivan digitaalikameran voi kytkeä tulostimeen, ja valokuvia voi valita ja tulostaa kameran painikkeilla.

- 1 Liitä USB-kaapelin toinen pää kameraan.
  - Huomautus: Käytä ainoastaan kameran mukana toimitettua USB-kaapelia.
- **2** Aseta kaapelin toinen pää tulostimen etupaneelin PictBridge-porttiin.
- **3** Valitse ja tulosta valokuvat seuraamalla kameran käyttöohjeita.

# Tulostuslaadun vianmääritys

| Oire                                                                                                    | Ratkaisuehdotus                                                                                                    |
|----------------------------------------------------------------------------------------------------|----------------------------------------------------------------------------------------------------|
| Tekstin ja<br>grafiikan laatu<br>on huono,<br>mukaan lukien<br>• tyhjä sivu<br>• väärät värit<br>• puuttuvat<br>merkit<br>• haalistunut<br>tuloste<br>• tumma<br>tulostusjälki<br>• vääristyneet<br>viivat<br>• epäselvät<br>kohdat<br>• raidat<br>• väärät merkit<br>• valkoiset<br>viivat<br>tulosteessa. | Tarkista mustetasot ja asenna<br>tarvittaessa uusi värikasetti.                                                                                                    |
|                                                                                                    | Katso tämän ohjeen kohtaa<br>Tulostuslaadun parantaminen.                                                                                                    |
|                                                                                                    | Jotta seuraavat tulostusmateriaalit<br>eivät tahriinnu tulostettaessa,<br>poista arkit vastaanottoalustalta<br>heti tulostuksen jälkeen ja anna<br>niiden kuivua erillään: Kalvojen<br>kuivuminen saattaa kestää<br>15 minuuttia.                                                                         |
|                                                                                                    | Käytä eri paperimerkkiä.<br>Eri paperimerkit imevät mustetta<br>eri tavalla. Valokuvien ja muiden<br>laatukuvien tulostamiseen<br>kannattaa käyttää Lexmark<br>Premium -valokuvapaperia.                                                                                                    |
|                                                                                                    | Käytä vain uutta paperia, joka ei<br>ole rypistynyt.                                                                                                    |
| Huono tekstin<br>ja grafiikan<br>tulostuslaatu<br>sivun reunoissa                                                                                                    | Jos et käytä reunuksetonta<br>tulostusta, käytä näitä<br>vähimmäismarginaaliasetuksia:<br>• Vasen ja oikea reunus:<br>– 6,35 mm (0,25 tuumaa)<br>kaikki paperikoot, paitsi A4<br>– 3,175 mm (0,125 tuumaa)<br>A4-koko<br>• Ylämarginaali: 1,7 mm<br>(0,067 tuumaa)<br>• Alareunus: 19 mm<br>(0,75 tuumaa) |

| Oire                                                              | Ratkaisuehdotus                                                                                                    |
|-------------------------------------------------------------------|----------------------------------------------------------------------------------------------------|
| Huono tekstin<br>ja grafiikan<br>tulostuslaatu<br>sivun reunoissa | <ul> <li>Valitse reunukseton tulostus.</li> <li>1 Valitse sovelluksessa<br/>Tiedosto → Tulosta.</li> <li>2 Valitse Ominaisuudet,<br/>Määritykset tai Asetukset.</li> <li>3 Valitse Tulostusasettelu.</li> <li>4 Valitse Reunukseton.</li> </ul> |

#### Tulostuslaadun parantaminen

Jos et ole tyytyväinen asiakirjan tulostuslaatuun, kokeile seuraavia ratkaisuja:

- Tarkista, että käytössä on asiakirjalle sopiva paperi. Valokuvien ja muiden laatukuvien tulostamiseen kannattaa käyttää Lexmark Premium -valokuvapaperia.
- Käytä painavampaa, valkoisempaa tai päällystettyä paperia.
- Valitse korkeampi tulostuslaatu:

Jos asiakirjan tulostuslaatu ei vieläkään vastaa odotuksiasi, kohdista värikasetti.

## Värikasetin kohdistaminen tietokoneen avulla

Ohjeet värikasetin kohdistamiseen ilman tietokonetta ovat *Asennusohjeessa*.

- 1 Lisää paperia.
- 2 Kaksoisnapsauta työpöydällä olevaa Kuvankäsittelystudio-kuvaketta.
- 3 Napsauta Huolto/Vianmääritys-painiketta.
- 4 Napsauta Huolto.
- 5 Napsauta Poista epäselvät reunat kohdistamalla.
- 6 Napsauta Tulosta.

Laite tulostaa kohdistussivun.

7 Seuraa tietokoneen näytön ohjeita.

#### Värikasetin suuttimien puhdistaminen

- **1** Lisää paperia.
- 2 Kaksoisnapsauta työpöydällä olevaa Kuvankäsittelystudio-kuvaketta.
- 3 Napsauta Huolto/Vianmääritys-painiketta.
- 4 Napsauta Huolto.
- 5 Napsauta Poista vaakajuovat puhdistamalla.
- 6 Napsauta Tulosta.

Tulostin tulostaa sivun, joka puhdistaa suuttimet pakottamalla mustetta suuttimien läpi.

## Värikasetin suuttimien ja liitinpintojen pyyhkiminen

- **1** Poista värikasetti.
- 2 Kostuta puhdas, nukkaamaton liina vedellä.
- **3** Pidä liinaa varovasti suuttimia vasten kolmen sekunnin ajan ja pyyhi sitten osoitettuun suuntaan.

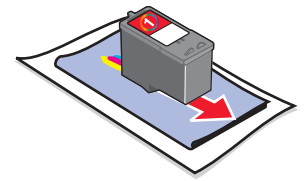

4 Valitse liinasta toinen, puhdas kohta ja pidä sitä varovasti liitinpintoja vasten kolmen sekunnin ajan. Pyyhi sitten osoitettuun suuntaan.

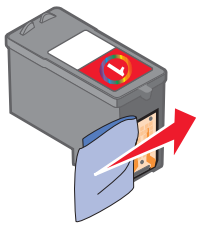

- **5** Toista vaiheet 3 4 liinan puhtaalla osalla.
- **6** Anna suuttimien ja liitinpintojen kuivua kunnolla.
- 7 Asenna värikasetti takaisin paikalleen.
- 8 Tulosta asiakirja uudelleen.